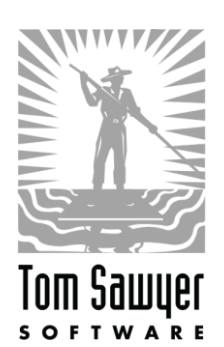

# Getting Started with Tom Sawyer Graph Database Browser VM on Microsoft Azure

| LAUNCH THE WEB APPLICATION                                                                                                    | 2                          |
|----------------------------------------------------------------------------------------------------|----------------------------|
| CONNECT TO YOUR AZURE COSMOS DB DATABASE                                                                                                    | 8                          |
| START VISUALIZING YOUR DATA                                                                                                    | 10                         |
| ADVANCED SETUP                                                                                                    | 10                         |
| <ul> <li>Allowing Multiple Users</li> <li>Changing Application Session Timeout</li> <li>Enabling Password Recovery</li> <li>Certificate Setup</li> <li>Upgrade and Migration Instructions</li> </ul> | 10<br>11<br>11<br>11<br>12 |
| NEED MORE HELP?                                                                                                    | 12                         |

# Introduction

This guide will walk through the steps to create your virtual machine (VM) with Tom Sawyer Graph Database Browser on Azure Marketplace. You will launch the web application, connect to your Azure Cosmos DB database, and start visualizing your data.

# Launch the Web Application

1. Sign in to the Azure portal and go to the Graph Database Browser product page.

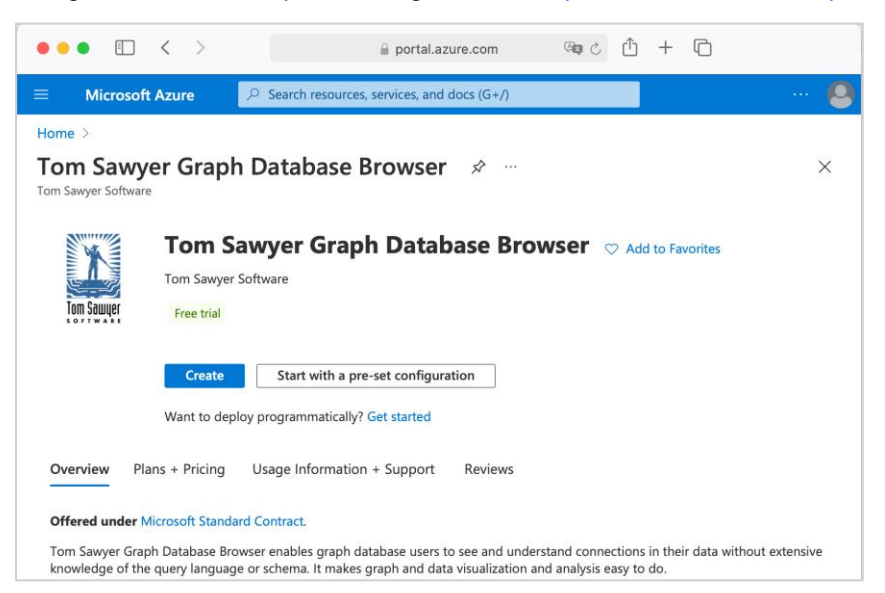

2. Click Create to start the wizard. The first step is to set up the virtual machine.

| ■ Microsoft Azure                                                                                                   |                                                                                                    | Search resources, services, |  |  |
|----------------------------------------------------------------------------------------------------|----------------------------------------------------------------------------------------------------|-----------------------------|--|--|
| Home > Tom Sawyer Graph Database Browser >                                                                          |                                                                                                    |                             |  |  |
| Create a virtual mac                                                                                                | hine                                                                                                    |                             |  |  |
|                                                                                                    |                                                                                                    |                             |  |  |
| Create a virtual machine that runs Lin<br>image. Complete the Basics tab then<br>for full customization. Learn more | ux or Windows. Select an image from Azure marketplace or use your own cu<br>Review + create to provision a virtual machine with default parameters or re                                 | ıstomized<br>view each tab  |  |  |
| Project details                                                                                                    |                                                                                                    |                             |  |  |
| Select the subscription to manage de<br>your resources.                                                             | ployed resources and costs. Use resource groups like folders to organize and                                                                                                    | d manage all                |  |  |
| Subscription * ①                                                                                                    | Pay-As-You-Go                                                                                                    | $\checkmark$                |  |  |
| Resource group * (i)                                                                                                | (New) Resource group                                                                                                    | $\sim$                      |  |  |
|                                                                                                    | Create new                                                                                                    |                             |  |  |
| Instance details                                                                                                    |                                                                                                    |                             |  |  |
| Virtual machine name * 🛈                                                                                            |                                                                                                    |                             |  |  |
| Region * ①                                                                                                    | (US) East US                                                                                                    | $\sim$                      |  |  |
| Availability options                                                                                                | No infrastructure redundancy required                                                                                                    | $\sim$                      |  |  |
| Security type 🕕                                                                                                    | Standard                                                                                                    | $\checkmark$                |  |  |
| Image * 🕕                                                                                                    | Tom Sawyer Graph Database Browser - x64 Gen1                                                                                                    | $\sim$                      |  |  |
| VM architecture                                                                                                    |                                                                                                    |                             |  |  |
|                                                                                                    | <ul> <li>x64</li> </ul>                                                                                                    |                             |  |  |
|                                                                                                    | Arm64 is not supported with the selected image.                                                                                                    |                             |  |  |
| Run with Azure Spot discount $ \mathbb{O} $                                                                         |                                                                                                    |                             |  |  |
| Size * 🕕                                                                                                    | Standard_D2_v3 - 2 vcpus, 8 GiB memory (\$435.08/month)                                                                                                    | $\sim$                      |  |  |
|                                                                                                    | See all sizes                                                                                                    |                             |  |  |
| Administrator account                                                                                               |                                                                                                    |                             |  |  |
| Authentication type ①                                                                                               | SSH public key     Password                                                                                                    |                             |  |  |
|                                                                                                    |                                                                                                    |                             |  |  |
|                                                                                                    | <ul> <li>Azure now automatically generates an SSH key pair for you and allo<br/>store it for future use. It is a fast, simple, and secure way to connect<br/>virtual machine.</li> </ul> | to your                     |  |  |
| Username * 🕕                                                                                                    | azureuser                                                                                                    | ~                           |  |  |
| SSH public key source                                                                                               | Generate new key pair                                                                                                    | $\sim$                      |  |  |
| Key pair name *                                                                                                    | Name the SSH public key                                                                                                    |                             |  |  |
|                                                                                                    |                                                                                                    |                             |  |  |
|                                                                                                    |                                                                                                    |                             |  |  |
| Review + create <                                                                                                   | Previous Next : Disks >                                                                                                    |                             |  |  |

- 3. Complete the project details as follows:
  - Subscription: Use the default Pay-As-You-Go
  - Resource group: Select from your existing list or create a new one. A resource group is a logical container for deploying and managing Azure resources like web apps, databases, and storage accounts.
  - Virtual machine name: Enter a meaningful name for this VM.

- Region: Select your preferred region.
- Availability options: Use the default No infrastructure redundancy required.
- Image: Use the default Tom Sawyer Graph Database Browser x64 Gen1
- Azure Spot instance: Optional; Azure Spot offers unused Azure capacity at a discounted rate versus Pay-As-You-Go prices
- Size: Select a VM size. We recommend D2s\_v3 (2vcpus, 8 GiB memory) to begin with.
- Administrator account: Select whether the administrator account will use an SSH key or username/password for authentication.
- 4. Click Next : Disks > to set up disk options.

| M                      | icrosoft                | Azure                                    |                                                                                                    | 🔎 Search reso                                              |
|------------------------|-------------------------|------------------------------------------|----------------------------------------------------------------------------------------------------|------------------------------------------------------------|
| ome > <sup>-</sup>     | Tom Saw                 | yer Graph Datab                          | ase Browser >                                                                                                    |                                                            |
| Create                 | e a vi                  | rtual mac                                | hine                                                                                                    |                                                            |
|                        |                         |                                          |                                                                                                    |                                                            |
| Basics                 | Disks                   | Networking                               | Management Monitoring Advanced Tag                                                                                | s Review + create                                          |
| Azure VM<br>The size c | Is have or<br>of the VM | ne operating syste<br>determines the t   | m disk and a temporary disk for short-term storage. You<br>pe of storage you can use and the number of data disks | can attach additional data disks.<br>allowed. Learn more d |
| VM disk                | encrypti                | on                                       |                                                                                                    |                                                            |
| Azure dis<br>default w | k storage<br>hen persi  | encryption auton<br>sting it to the clou | atically encrypts your data stored on Azure managed dis<br>d.                                                     | sks (OS and data disks) at rest by                         |
| Encryptio              | n at host               | 0                                        |                                                                                                    |                                                            |
|                        |                         |                                          | Encryption at host is not registered for the set<br>Learn more about enabling this feature I                      | lected subscription.                                       |
| OS disk                |                         |                                          |                                                                                                    |                                                            |
| OS disk ty             | ype * 🕕                 |                                          | Standard SSD (locally-redundant storage)                                                                          | $\checkmark$                                               |
| Delete wi              | th VM ①                 | 1                                        |                                                                                                    |                                                            |
| Key mana               | igement                 | 0                                        | Platform-managed key                                                                                              | $\checkmark$                                               |
| Enable Ul              | tra Disk c              | ompatibility 🛈                           | Ultra disk is not supported for the selected VM si                                                                | ze Standard_D2_v3 in East US.                              |
| Data disl              | ks for Co               | rinne-test1100                           |                                                                                                    |                                                            |
| /ou can a<br>emporar   | add and c<br>y disk.    | onfigure addition                        | l data disks for your virtual machine or attach existing d                                                        | isks. This VM also comes with a                            |
| LUN                    | Name                    | è                                        | Size (GiB) Disk type Host cachi                                                                                   | ng Delete with VM 🕕                                        |
| 0                      | Pre-d                   | efined by the sel.                       | None                                                                                                    | $\sim$                                                     |
| Create an              | d attach a              | a new disk At                            | ach an existing disk                                                                                              |                                                            |
|                        |                         |                                          |                                                                                                    |                                                            |
| ∨ Ad                   | vanced                  |                                          |                                                                                                    |                                                            |
|                        |                         |                                          |                                                                                                    |                                                            |
|                        |                         |                                          |                                                                                                    |                                                            |
| Review                 | + create                | ·                                        | Previous Next : Networking >                                                                                      |                                                            |

- OS disk type: Use the default Standard SSD or select another option.
- Key Management: Use (Default) Platform-managed key or select another option.
- Delete with VM: No.

5. Click Next : Networking > to set up networking.

| ••• • • < >                                                                          | 🔒 portal.azure.com 🖓 🖓 🖒 🕇 🗋                                                                                                    |  |  |  |  |
|--------------------------------------------------------------------------------------|----------------------------------------------------------------------------------------------------|--|--|--|--|
| ≡ Microsoft Azure 🔎 Searc                                                            | ch resources, services, and docs (G+/) ···· 😣                                                                                                    |  |  |  |  |
| Home > Tom Sawyer Graph Database B                                                   | Srowser >                                                                                                    |  |  |  |  |
| Create a virtual machin                                                              | ie ×                                                                                                    |  |  |  |  |
|                                                                                      |                                                                                                    |  |  |  |  |
| Basics Disks Networking Ma                                                           | nagement Advanced Tags Review + create                                                                                                    |  |  |  |  |
| Define network connectivity for your virt ports, inbound and outbound connectivi     | ual machine by configuring network interface card (NIC) settings. You can control<br>ty with security group rules, or place behind an existing load balancing solution. |  |  |  |  |
| Network interface                                                                    |                                                                                                    |  |  |  |  |
| When creating a virtual machine, a netwo                                             | ork interface will be created for you.                                                                                                    |  |  |  |  |
| Virtual network * ①                                                                  | (new) TSSResourceGroup-vnet                                                                                                    |  |  |  |  |
|                                                                                      | Create new                                                                                                    |  |  |  |  |
| Subnet * 🛈                                                                           | (new) default (10.0.2.0/24)                                                                                                    |  |  |  |  |
| Public IP ①                                                                          | (new) TSSVirtualMachine-ip                                                                                                    |  |  |  |  |
|                                                                                      | Create new                                                                                                    |  |  |  |  |
| NIC network security group ①                                                         | None                                                                                                    |  |  |  |  |
|                                                                                      | Basic                                                                                                    |  |  |  |  |
|                                                                                      | Advanced                                                                                                    |  |  |  |  |
|                                                                                      | 1 This VM image has preconfigured NSG rules                                                                                                    |  |  |  |  |
|                                                                                      |                                                                                                    |  |  |  |  |
| Configure network security group *                                                   | Configure network security group * (new) TSSVirtualMachine-nsg                                                                                                    |  |  |  |  |
|                                                                                      | Create new                                                                                                    |  |  |  |  |
| Accelerated networking ① The selected image does not support accelerated networking. |                                                                                                    |  |  |  |  |
| Load belowing                                                                        |                                                                                                    |  |  |  |  |
| You can place this virtual machine in the                                            | backend nool of an existing Agure load balancing solution. Learn more of                                                                                                |  |  |  |  |
| Place this virtual machine behind an existing load balancing solution?               |                                                                                                    |  |  |  |  |
| Review + create < Prev                                                               | Review + create         < Previous         Next : Management >                                                                                                    |  |  |  |  |

Your account administrator may already have networking set up for you.

- Virtual network: Virtual networks are logically isolated from each other in Azure. You can
  configure their IP address ranges, subnets, route tables, gateways, and security settings.
- Subnet: A subnet is a range of IP addresses in your virtual network, which can be used to isolate virtual machines from each other or from the Internet.
- Public IP: Use a public IP address if you want to communicate with the virtual machine from outside the virtual network. If you create a new IP, the most simple way is to use a "Basic" SKU with a "static" assignment.
- NIC network security group: Use the default Advanced. A network security group contains security rules that allow or deny inbound network traffic to, or outbound network traffic from, the virtual machine.
- Configure network security group: The security group should allow traffic inbound on ports 22, 80, and 443. If restricting outbound, make sure the ports are open for Azure Cosmos DB or other graph database communication.
- Accelerated networking: Not available.

- Load balancing: Optional, configure it if you want to place your VM behind a load balancer.
- 6. Click Next : Management > to configure management options for the VM. None of the settings on this page are required for Graph Database Browser. They are all optional.
- 7. Click Next : Monitoring > to configure monitoring options for the VM. None of the settings on this page are required for Graph Database Browser. They are all optional.
- 8. Click Next : Advanced > to set up add additional configuration, agents, scripts, or applications via virtual machine extensions or cloud-init. None of the settings on this page are required for Graph Database Browser. They are all optional.
- 9. Click **Next : Tags >** to configure your tags for the VM.

Tags are name/value pairs that enable you to categorize resources and view consolidated billing by applying the same tag to multiple resources and resource groups. No tags are required for Graph Database Browser. They are optional.

| ••• • < >                                               | a portal.azu                                                                     | ure.com 👒 े 🖞 + 🕻                           | 5               |
|---------------------------------------------------------|----------------------------------------------------------------------------------|---------------------------------------------|-----------------|
|                                                         | $ \mathcal{P} $ Search resources, services, and                                  | docs (G+/)                                  | 🙆               |
| Home > Tom Sawyer Grap                                  | h Database Browser >                                                             |                                             | ×               |
|                                                         |                                                                                  |                                             |                 |
| Basics Disks Netwo                                      | orking Management Advanced                                                       | Tags Review + create                        |                 |
| Tags are name/value pairs<br>multiple resources and res | that enable you to categorize resources<br>ource groups. Learn more about tags 굽 | and view consolidated billing by applying   | the same tag to |
| Note that if you create tag                             | s and then change resource settings on                                           | other tabs, your tags will be automatically | updated.        |
| Name 🕕                                                  | Value ①                                                                          | Resource                                    |                 |
|                                                         | :                                                                                | 12 selected                                 | $\checkmark$    |
|                                                         |                                                                                  |                                             |                 |
| Review + create                                         | < Previous Next : Review                                                         | v + create >                                |                 |

- 10. Click Next : Review + create > to review the summary, including the cost of your configuration.
- 11. If you are satisfied with the configuration, click Create to launch the virtual machine.

Once you see the message **Your deployment is complete**, your VM with Graph Database Browser is successfully launched and running.

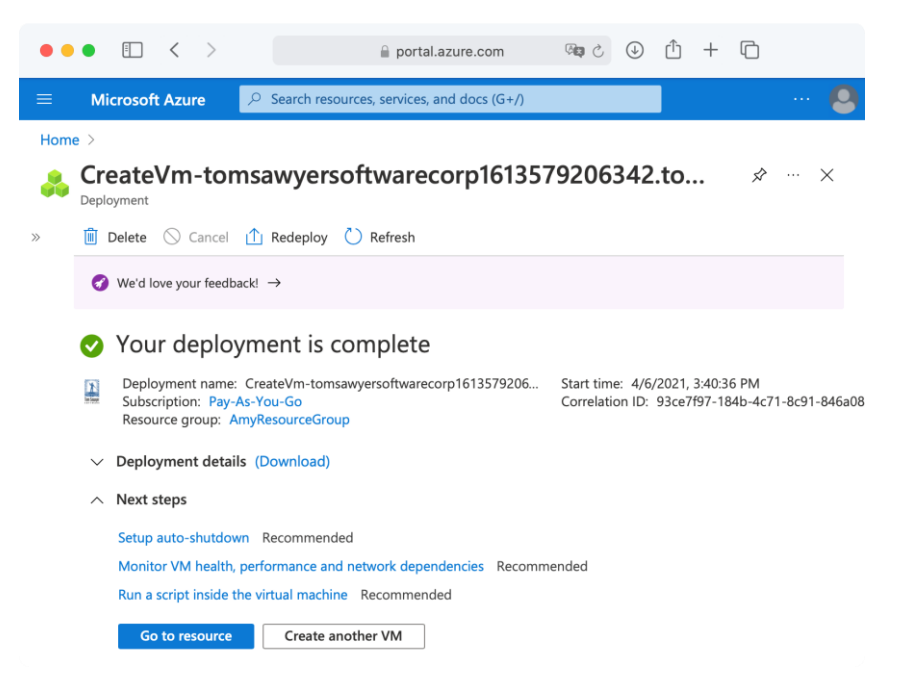

12. Click Go to resource to construct the URL. Under the Networking section, find the Public IP address or Private IP address if you didn't set up public.

Your URL for Graph Database Browser access is <a href="http://cyour\_ip\_address/databasebrowser">http://cyour\_ip\_address/databasebrowser</a>.

- 13. If the URL returns a 503 error:
  - a. Check to see if the GDBB application was started, by connecting to the VM with SSH, and reviewing the logs located in /opt/TomSawyer/graph-database-browser/logs
  - b. Confirm that the user's IP in Azure is not public.
  - c. Add the environment variable TS\_GDBB\_VIRTUAL\_HOST and restart the instance.
    - i. ssh to your instance and modify the variable in the script: /opt/TomSawyer/graph-database-browser \$ nano tsgddb.sh
    - ii. Uncomment the following line, with the domain name and any additional hostname you will use to access your instance:
       # export TS\_GDBB\_VIRTUAL\_HOST="\$my-host.com"

It should look something like this: export TS\_GDBB\_VIRTUAL\_HOST="localhost,\$<u>your-host.com</u>"

- iii. Reload the changes by running: /opt/TomSawyer/graph-database-browser \$ sudo ./tsgddb.sh
- iv. Wait a few minutes to make sure everything is reloaded and try again: http://<your-host.com>/databasebrowser

The user should be able to get past the 503 and see your login for your Graph Database Browser.

## **Connect to Your Azure Cosmos DB Database**

- 1. In a web browser, go to the URL you constructed above to access the Graph Database Browser sign in page.
- 2. To sign in for the first time, use the default username **admin** and enter your Azure subscription ID for the password.
- 3. Set up a permanent administrator account with your e-mail address and a new password.
- 4. If you don't need to make changes to the account information, click **Close** to access the Databases page. Before you can view the data in your graph database, you need to add it to Graph Database Browser and specify the connection details.

| ••• • • <                          | > Not S | ecure — 23.96.53.118 | ८ ♦ | ů + ©   |  |
|------------------------------------|---------|----------------------|-----|---------|--|
| Graph Database Browser Databases @ |         |                      |     |         |  |
| Databases                          |         |                      |     |         |  |
| Name                               | Vendor  | Database             |     | Actions |  |
| No data to display                 |         |                      |     |         |  |
| Add Database                       |         |                      |     |         |  |

- 5. Click Add Database.
- For an Azure Cosmos DB database, select Microsoft from the Vendor menu. Azure Cosmos DB automatically populates in the Database field. Enter a meaningful name for this connection and click Save.

| ••• • •                | >                | Not Secure — 23.96.53.118 | c) 🕀 🖞 🔄 S                              |
|------------------------|------------------|---------------------------|-----------------------------------------|
| Graph Database Browser |                  |                           | Databases 👩 🚍                           |
|                        |                  | New Database              |                                         |
| Vendor:                | Microsoft        | \$                        |                                         |
| Database:              | Azure Cosmos DB  | \$                        |                                         |
| Name:                  | Cosmos Network D | ata                       |                                         |
| Description:           | Description      |                           |                                         |
|                        |                  | Save Close                | ~~~~~~~~~~~~~~~~~~~~~~~~~~~~~~~~~~~~~~~ |

7. On the Databases page, for the newly added database, select Actions > Connections.

| ••• • • < >                                              | Not Secure — 2       | 23.96.53.118 亡  | <u>ن</u> | ĥ + C     |
|----------------------------------------------------------|----------------------|-----------------|----------|-----------|
| Тол Saшųer Graph Database Browser Databases 🥐 🚍          |                      |                 |          |           |
|                                                          | Datab                | ases            |          |           |
| The database Cosmos Network Data was successfully saved. |                      |                 |          | ×         |
|                                                          |                      |                 |          |           |
| Name                                                     | Vendor $\Rightarrow$ | Database        | \$       | Actions   |
| Cosmos Network Data                                      | Microsoft            | Azure Cosmos DB |          | Actions 👻 |
|                                                          | Add Data             | abase           |          |           |

8. On the Cosmos Connections page, click Add Connection. If you have an invitation code from the Azure Cosmos team, click the corresponding link and enter it before you add the connection.

| • • • • • • Not Secu                                                        | ure – 23.96.53.118 Č 🛈 🕆 🗋 |  |  |  |  |
|-----------------------------------------------------------------------------|----------------------------|--|--|--|--|
| Graph Database Browser Databases @                                          |                            |  |  |  |  |
| Cosmos                                                                      | s Connections              |  |  |  |  |
| Name: Cosmos Network Data<br>Vendor: Microsoft<br>Database: Azure Cosmos DB |                            |  |  |  |  |
| Gremlin Endpoint                                                            | Graph Actions              |  |  |  |  |
| No c                                                                        | No data to display         |  |  |  |  |
| Invitation Code                                                             |                            |  |  |  |  |
|                                                                             |                            |  |  |  |  |
| Add Connection Back                                                         |                            |  |  |  |  |

9. On the New Connection page, enter the connection details for your database and click Save.

|                                | $\langle \rangle$  | Not Secure — 23.96.53.118 | c) 🕀 🖞 🔄 S    |
|--------------------------------|--------------------|---------------------------|---------------|
| <b>Tom Sawu</b><br>5 o f t w A | ရှိ Graph Databa   | ase Browser               | Databases 🕐 🗮 |
|                                |                    | New Connection            |               |
| Name:                          | Cosmos Network Dat | a                         |               |
| Vendor:                        | Microsoft          |                           |               |
| Database:                      | Azure Cosmos DB    |                           |               |
| Gremlin<br>Endpoint:           | Gremlin Endpoint   |                           |               |
| Key:                           | Кеу                |                           |               |
| Database:                      | Database           |                           |               |
| Graph:                         | Graph              |                           |               |
|                                |                    | Save Close                |               |

10. For the newly added connection, select Actions > Connect to establish the connection.

After a few seconds, your database is loaded in Graph Database Browser. If you aren't successful making a connection the first time, and the application times out, please try again.

The results of the default initial query g.V().limit(25).bothE() display in the graph view.

#### Start Visualizing Your Data

Now you are ready to explore all that Graph Database Browser has to offer. To start, you can replace the default initial query with something specific to your data or add data-driven node and edge appearance rules for the graph elements. Begin your exploration by right-clicking on a node.

## **Advanced Setup**

Advanced setup of your Graph Database Browser requires opening an SSH session to your Linux VM and running scripts via the command line using root login or sudo.

#### Allowing Multiple Users

By default, only one user can use the Tom Sawyer Graph Database Browser. To allow multiple users to create their own accounts on your VM, you must enable self-registration. There is no extra charge for this as it is all local to your VM.

- To enable user self-registration, run the script /opt/TomSawyer/graph-databasebrowser/enable-user-registration.sh. This adds a Sign Up link on the sign-in page.
- To restrict user registration, run the script /opt/TomSawyer/graph-databasebrowser/disable-user-registration.sh. This removes the Sign Up link and only registered users can sign in.

The user account information stays on the instance itself, encrypted in a local database and is not transmitted anywhere else. User accounts are required to keep user preferences, as this is a multiuser platform for all your graph database users. Once logged in, users can click the help icon for help using the application.

# Changing Application Session Timeout

By default, the Graph Database Browser application uses the global Tomcat session timeout value of 1800 seconds. If the user does not refresh or request a page within this 30-minute period, the session ends. You can change the default session timeout value by changing a configuration in the application's environment.

1. In /opt/TomSawyer/graph-database-browser, edit docker-compose.yml. At the end of the environment section, below the line ts-dbbrowser-webapp, add this line:

- server.servlet.session.timeout=nnnn

where nnnn is the timeout value you want in seconds. Make sure to include the hyphen at the beginning of the line.

- 2. Save and close the file.
- 3. Restart the web server by running this command from the graph-database-browser directory:

```
docker-compose up -d
```

#### Enabling Password Recovery

To enable password recovery, you need to know the SMTP settings of your own mail server. You also need to obtain javax.mail.jar, a library necessary for enabling e-mail.

To configure the mail server for password recovery:

- 1. Download the file javax.mail.jar from javaee.github.io/javamail/-Download\_JavaMail\_Release.
- 2. Add javax.mail.jar to the directory /opt/TomSawyer/graph-databasebrowser/libraries.
- 3. In the same directory, edit the spring.mail properties in the file javax.mail.properties with information for your mail server.
- 4. Restart the instance or run the update script /opt/TomSawyer/graph-databasebrowser/tsgddb.sh.

## Certificate Setup

Certificate management and key rotation should be followed in accordance with your security policy's best practices. It should be as stringent as necessary to protect your graph database data, as this application has access to any databases configured as connections.

Use these locations to place certificates and keys:

- For web server configuration: Nginx Docker image, configuration template: /opt/TomSawyer/graph-database-browser/lic-docker-gen/nginx.tmpl
- For key rotation, SSL certificates:

```
/opt/TomSawyer/graph-database-browser/lic-docker-gen/ssl/default.crt
```

/opt/TomSawyer/graph-database-browser/lic-docker-gen/ssl/default.key

## Upgrade and Migration Instructions

When upgrading to a new version of Tom Sawyer Graph Database Browser, use the procedure below to migrate user accounts and preferences. The upgraded version includes all the latest software including support for the latest operating systems and patches.

During an upgrade, a new VM is created through the Azure launch process. This process will guide you through shutting down the old VM, exporting the application data, and importing the data into the new instance.

Use this storage location for migration of application data, which is the same as the backup and recovery location:

/opt/TomSawyer/graph-database-browser/.postgres-data

As root or superuser:

1. ssh into the old instance. Change directory to graph-database-browser and stop the Tom Sawyer Graph Database Browser:

/opt/TomSawyer/graph-database-browser\$ docker-compose stop

2. Compress the directory .postgres-data:

```
/opt/TomSawyer/graph-database-browser$ tar -zcvf postgres-data.tar.gz
.postgres-data
```

- 3. Transfer the compressed file, postgres-data.tar.gz, from the old instance to the new instance. Do this directly between instances, or:
  - a. Copy the file from the old instance to a local machine:

```
scp -i /LocalMachine/keyfile.pem
user@oldinstance:/opt/TomSawyer/graph-database-browser/postgres-
data.tar.gz
```

**b.** Copy the file from the local machine to a new instance:

scp -i /LocalMachine/keyfile.pem postgres-data.tar.gz user@newinstance:/opt/TomSawyer/graph-database-browser

4. ssh into the new instance. Stop the Tom Sawyer Graph Database Browser in the new instance and replace the .postgres-data directory:

/opt/TomSawyer/graph-database-browser\$ docker-compose stop

/opt/TomSawyer/graph-database-browser\$ sudo rm -rf .postgres-data

/opt/TomSawyer/graph-database-browser\$ tar -zxvf postgres-data.tar.gz

5. Restart the Tom Sawyer Graph Database Browser on the new instance:

/opt/TomSawyer/graph-database-browser\$ docker-compose up -d

You have successfully migrated your data to the new VM.

## **Need More Help?**

For more information, you can access the product documentation by clicking the help icon in the upper right corner of the Graph Database Browser.

Your Azure VM subscription entitles you to free support from Tom Sawyer Software. You have to sign up with Tom Sawyer Software to submit a support request at <u>support.tomsawyer.com</u>. With your free Tom Sawyer Software account, you will also be able to view additional product documentation.